## 

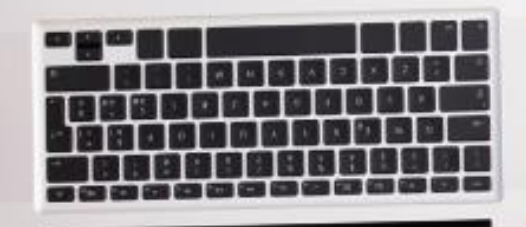

# How to View and Print Your ID Card

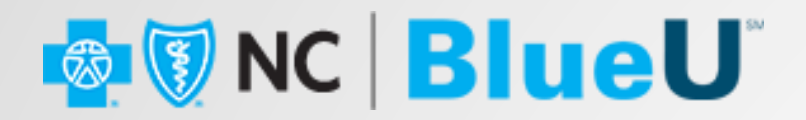

In this job aid, we will look at how you view and print your individual under-65 Blue Cross NC ID card using Blue Connect.

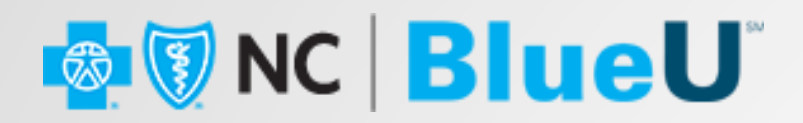

1. Log into your Blue Connect account.

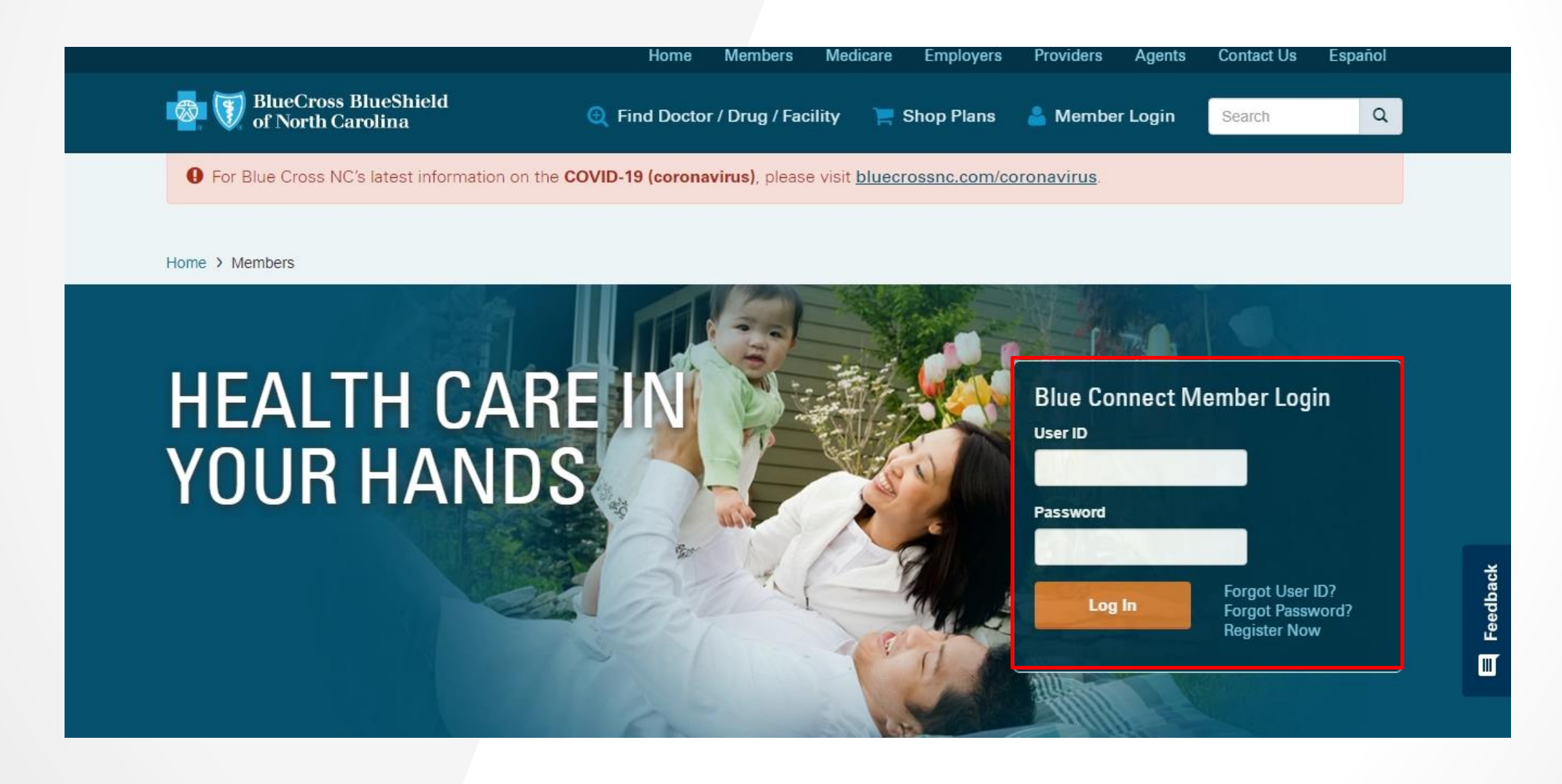

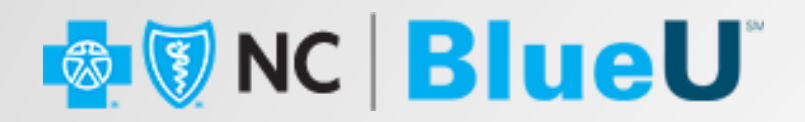

#### 2. Click the ID Card tile.

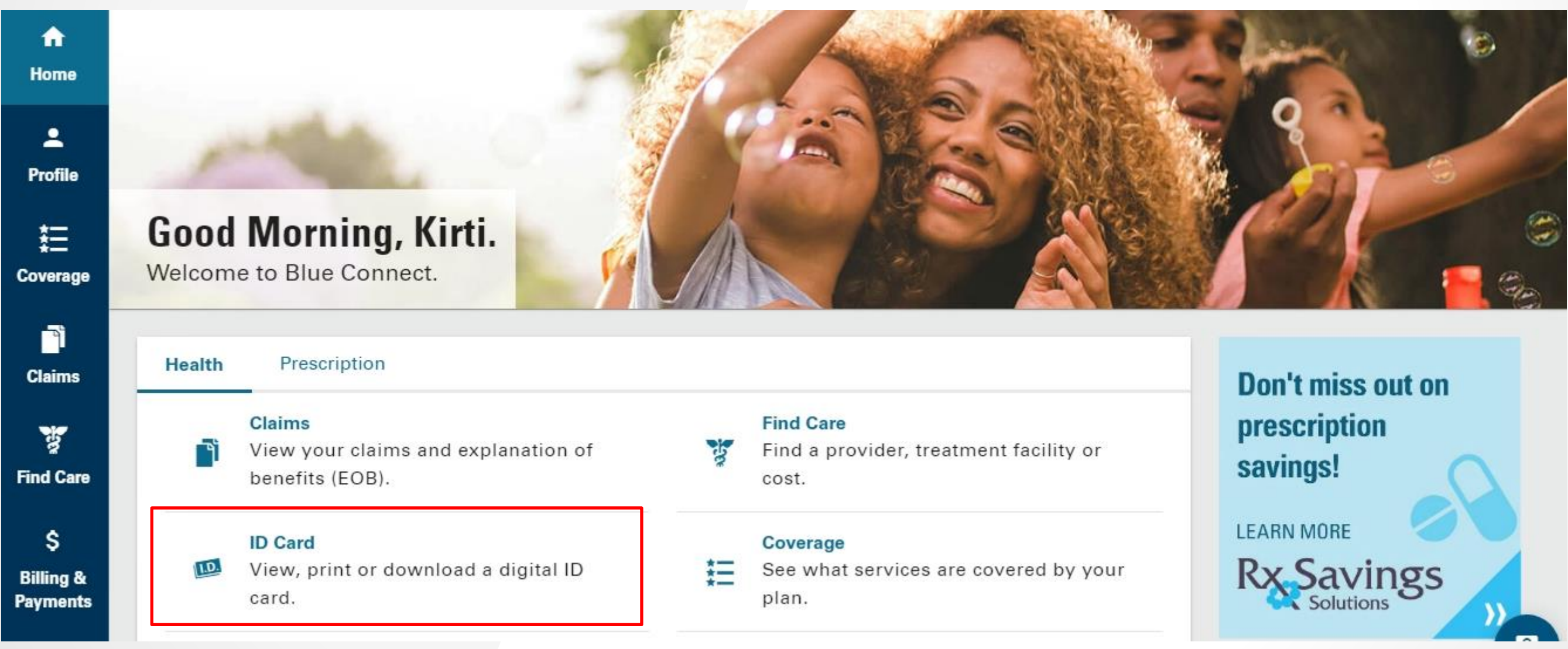

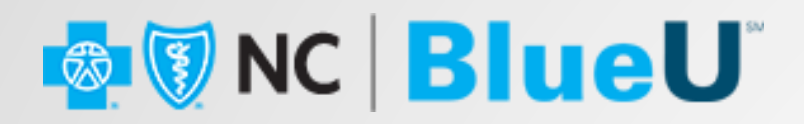

3. Select the policy for which you want a new Blue Cross NC ID card. You can view your digital ID card or **Request New ID Card.** 

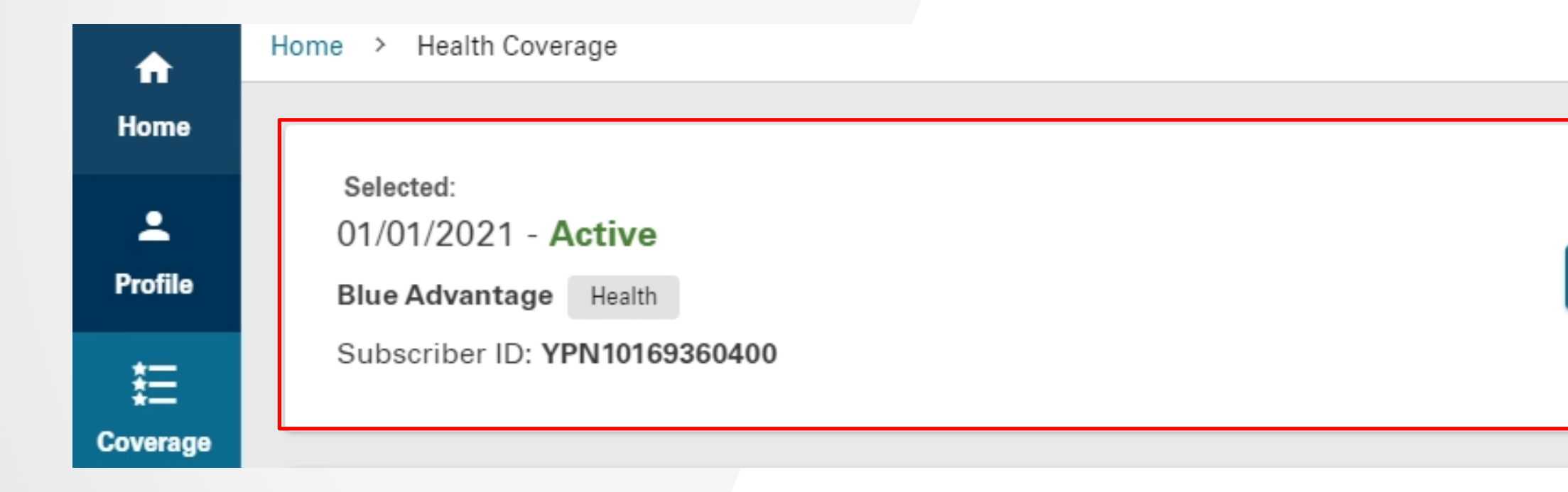

### **Blue** Connect<sup>®</sup>

Select Another Plan

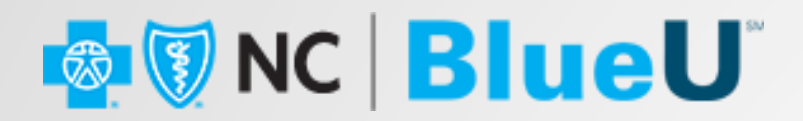

4. Click the View Full Card link. The system will display a popup with a front and back image of your ID Card.

| Subscriber Name:<br>KIRTI A SHASTRI<br>Subscriber ID:<br>YPN101693604<br>In-Network Member Responsibility:<br>Primary \$0 (Limit 3)++<br>Specialist \$40<br>Urgent Care \$40*<br>ER 30% after ded*<br>Drug Tier 1-4 \$10\\$25\\$40\\$80<br>Drug Tier 5-6 \$0\%10%;et<br>Compare Solowing Tier 5-6 \$0\%10%;et<br>Primary Same for out-of-network<br>+After ded ++Add1 visits at PCP copa | BlueCross<br>BlueShield                                                  | BlueAdvantage                                                                                                    |
|----------------------------------------------------------------------------------------------------|--------------------------------------------------------------------------|----------------------------------------------------------------------------------------------------|
| In-Network Member Responsibility:<br>Primary \$0 (Limit 3)++<br>Specialist \$40<br>Urgent Care \$40*<br>ER 30% after ded*<br>Drug Tier 1-4 \$10/\$25/\$40/\$80<br>Drug Tier 5-6 50%/\$0%+<br>*Same for out-of-network<br>+After ded ++Add1 visits at PCP copa                                                                                                    | Subscriber Name:<br>KIRTI A SHASTRI 00<br>Subscriber ID:<br>YPN101693604 | Sinup No: B0000003<br>Rx Bin: 015905<br>Issued Date 09/22/21                                                                                                    |
|                                                                                                    |                                                                          | In-Network Member Responsibility:<br>Primary \$0 (Limit 3)++<br>Specialist \$40<br>Urgent Care \$40*<br>ER 30% after ded*<br>Drug Tier 1-4 \$10\\$23\\$40\\$80+<br>Drug Tier 5-6 50\%/50\%+<br>*Same for out-of-network<br>+After ded ++AddT visits at PCP copey |
| PPO R                                                                                                    | -                                                                        | PPO R                                                                                                    |

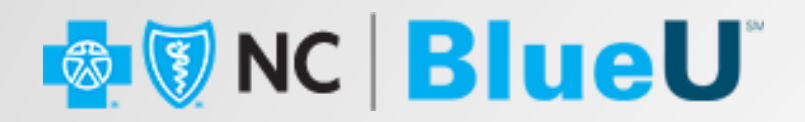

5. Click the **Print ID Card** button to print your ID Card directly.

| Card                                                                                             |                                                                                                    | ID Card<br>Front Back                                                                                                    | × |
|--------------------------------------------------------------------------------------------------|----------------------------------------------------------------------------------------------------|----------------------------------------------------------------------------------------------------|---|
| BlueCross<br>BlueShield<br>Subscriber Name:<br>KIRTI A SHASTRI<br>Subscriber ID:<br>YPN101693604 | BlueAdvantage<br>Strap No. B0000003<br>R.B.R. 015905<br>Issued Date 09/22/21<br>In-Network Member Responsibility:<br>Primary SD (Limit 3)++<br>Specialist \$40<br>Urgent Care \$40*<br>ER 30% after ded*<br>Drug Tier 1-4 \$10/S25/\$40/\$80*<br>Drug Tier 5-6 \$0%/50%+<br>*Same for out-of-network<br>+After ded ++AddT visits at PCP copay | BlueCross BlueAdvantage   Subscriber Name: Group No: B0000003   KIRTI A SHASTRI 00 Rx Bin: 015905   Subscriber ID: YPN101693604 In-Network Member Responsibility:   Primary \$0 (Limit 3)++ Specialist \$40   Urgent Care \$40* ER 30% after ded*   Drug Tier 1-4 \$10*/252/\$40*(\$80+ Drug Tier 5-6 50%/50%+   *Same for out-of-network *Same for out-of-network *Add? |   |
| Q View<br>Print ID Card 🖶                                                                        | Full Card<br>Request New ID Card                                                                                                    | Print ID Card                                                                                                    |   |

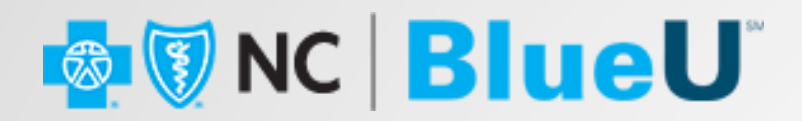

6. For a permanent ID card, there is a **Download** button available to save the file to your computer and e-mail the card.

| ) Card                                                                |    |                                                                                                    | ×        |
|-----------------------------------------------------------------------|----|----------------------------------------------------------------------------------------------------|----------|
| Front Back                                                            |    |                                                                                                    |          |
|                                                                       |    |                                                                                                    |          |
| BlueCross<br>BlueShield                                               |    | BlueAdvantage                                                                                                    |          |
| Subscriber Name:<br>KIRTI A SHASTRI<br>Subscriber ID:<br>YPN101693604 | 00 | Group No: B0000003<br>Rx Bin: 015905<br>Issued Date 09/22/21                                                                                                    |          |
|                                                                       |    | In-Network Member Responsibility:Primary\$0 (Limit 3)++Specialist\$40Urgent Care\$40*ER30% after ded*Drug Tier 1-4\$10/\$25/\$40/\$80+Drug Tier 5-650%/50%+*Same for out-of-network+After ded ++Add'l visits at PCP copay |          |
|                                                                       |    | PPO R4D                                                                                                    |          |
|                                                                       |    |                                                                                                    |          |
|                                                                       |    |                                                                                                    |          |
| Print ID Card                                                         |    | Download                                                                                                    | <b>•</b> |

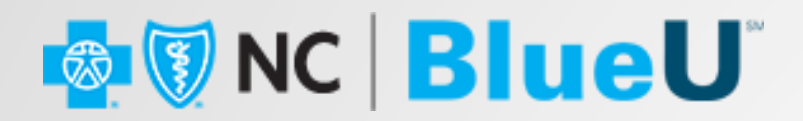

7. Click the **Request New ID Card** button. The system will process your request and display a message.

| BlueCross<br>BlueShield                                                  | BlueAdvantage                                                                                                    |
|--------------------------------------------------------------------------|----------------------------------------------------------------------------------------------------|
| Subscriber Name:<br>KIRTI A SHASTRI 00<br>Subscriber ID:<br>YPN101693604 | Group No. 80000003<br>Rx B n: 015905<br>Issued Date 09/22/21                                                                                                    |
|                                                                          | In-Network Member Responsibility:<br>Primary S0 (Limit 3)++<br>Specialist \$40<br>Urgent Care \$40°<br>ER 30% after ded*<br>Drug Tier 1-4 \$10/\$25/\$40/\$80+<br>Drug Tier 5-6 \$05%/50%+<br>*Same for out-of-network<br>+After ded ++Add1 visits at PCP copay |
| - 7                                                                      | PPO R4                                                                                                    |
|                                                                          |                                                                                                    |

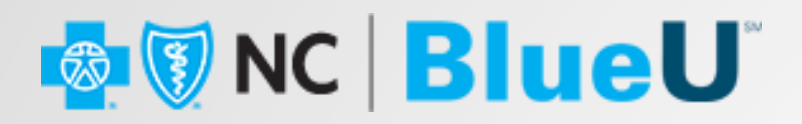

Verify your e-mail address before clicking the **Submit** button. Your Blue Cross NC ID card will be mailed 8. within 3-5 business days.

| Request New ID Card                                                       |                               | ×       |
|---------------------------------------------------------------------------|-------------------------------|---------|
| You should receive your replacement ID<br>at the mailing address on file. | card in three to five busines | ss days |
| Mailing Address                                                           |                               |         |
| 11 WAKE STREET                                                            |                               |         |
| BROWNS SUMMIT, NC 27214                                                   |                               |         |
| Wrong address? Please contact your gro                                    | up administrator to update    | it.     |
|                                                                           | Cancel                        | Submit  |